## 2 Mega Pixel

## IR Network High Speed Dome

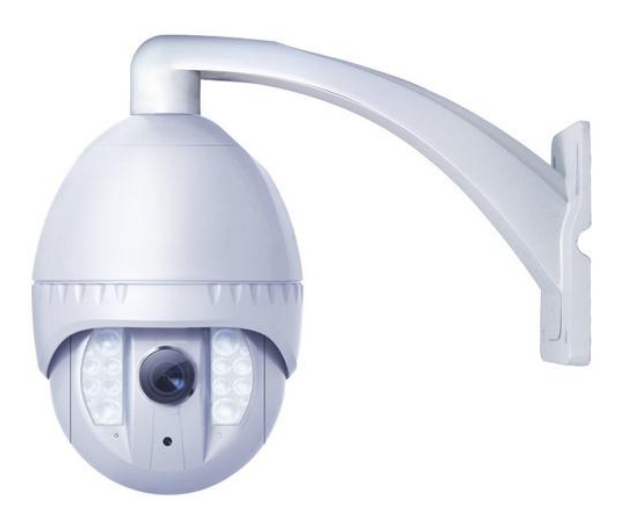

## **User Manual**

| Issue |  |
|-------|--|
| 10040 |  |

V1.3

Date

o

2013-5-21

## About this Document

## Purpose

This document is a user manual for *IR Network High Speed Dome*. Including the product features, hardware installation, network access, network configuration, technical specification and troubleshooting.

## **Intended Audience**

This document is intended for:

- Technical support engineers.
- Maintenance engineer.

## Symbol conventions

The symbols may be founded in this document are defined as followed:

| Symbol           | Description                                                                                                    |
|------------------|----------------------------------------------------------------------------------------------------|
|                  | Alerts you to a high risk hazard that could, if not avoided.                                                                                                    |
|                  | Alerts you to a medium or low risk hazard that could, if not avoided, result in moderate or minor injury.                                                                     |
|                  | Alerts you to a potentially hazardous situation that could,<br>if not avoided, result in equipment damage, data loss,<br>performance deterioration, or unanticipated results. |
| <b>G</b> ==™ TIP | Provides a tip that may help you solve a problem or save time.                                                                                                    |
|                  | Provides additional information to emphasize or supplement important points in the main text.                                                                                 |

## **Special notices**

When using video surveillance products, comply with applicable statutory and regulatory requirement to enable and maintain legal surveillance devices. It is illegal for a company or person to install surveillance devices in an office to monitor employees outside the scope of local law, or to use surveillance devices to invade other people's privacy with illegal purposes.

## Contents

| About this Document                        | i  |
|--------------------------------------------|----|
| Contents                                   | ii |
| 1 Installation preparation                 | 1  |
| 1.1 Safety precaution                      | 1  |
| 1.2 Checking the Installation Environment  | 3  |
| 1.3 Network Plan                           | 3  |
| 2 Device Port and Description              | 4  |
| 2.1 Product Appearance.                    | 4  |
| 2.2 Features                               | 7  |
| 3 Hardware Installation                    | 9  |
| 3.1 Preparing Installation Tools           | 9  |
| 3.2 Installing a Dome Camera               | 10 |
| 4 Quick Configuration                      | 17 |
| 4.1 Login and Logout                       | 17 |
| 4.2 Main page layout                       | 18 |
| 4.3 Browsing Video                         | 19 |
| 4.4 Setting Local Network Parameters       | 23 |
| 5 Technical Specification                  | 26 |
| 5.1 IRHigh Speed Dome technical parameters | 26 |
| 6 Troubleshooting                          | 31 |
| 7 Lightning Proof and Surge Signal Proof   | 32 |

## **1** Installation preparation

## 1.1 Safety precaution

The following precautions provide important information to prevent fire and personal injury caused by improper use of the device. Read this section carefully before installing a device and comply with these cautions during use. If you want to install the device in a public place, provide a conspicuous warning message "You have enter electronic surveillance area".

## $\triangle$ caution

- The actual device governs, and this document is only for reference.
- The device may be upgraded without prior notice.
- For the latest program and supplementary documentation, contact customer service center.
- If any problems occur during use, contact the supplier or customer service center.
- Any loss caused by improper operation is born by the buyer.

#### **Basic precaution**

- Install the device in strict accordance with the manufacture requirement.
- Never try to dissemble the device on you own. If any fault occurs, contact the specified maintenance center.
- No unit and individual are allowed to change the device structure, safety configuration, and performance without authorization.
- Use the device in accordance with relate law and with respect for other's legal rights.

#### Power supply precautions

- Use a power complies with the local electrical safety standards during device installation.
- Use a power adapter matching this device. The power supply voltage must meet the input voltage requirement.
- Never power on the device before installation completes. Before installing or removing a cable, stop using the device and power it off.

Verify that a proper power supply is used before running the device.

• Keep the power plug to be clean and dry to prevent electric shock or other risks.

#### **Precaution For Use**

- Avoid heavy weight, violent vibration, soaking during transport, store, and installation; otherwise, the device may be damaged. Any damage caused by improper transport of the assembled device during delivery from or sending back to the manufacture for repair is out of the warranties.
- Never install the device upside down. Hold the camera core carefully. Never tightly press any structural parts; otherwise, mechanical breakdown may occur.
- Never dissemble the device to repair it. The device must be checked and repaired by professional maintenance.
- Never scratch or abrade the device surface, otherwise, the paint that is drops down may cause allergy or device damage. For example, if it drops into the host, electrical malfunction may occur.
- If any exception occur, for example, smoke is blown out of the device, the device sounds abnormally, or peculiar smell is found, stop using the device, power it off, and remove all the cables(such as the power cables and networking cable) connected to the device.
- If the device is faulty, contact the specified maintenance center for repair.

#### **Clean precautions**

- Before cleaning the device, stop using the device and power it off, and then remove all cables (such as the power cord and networking cable) connected to the device.
- Use a soft and dry cloth to clean the device. If there is any dirt that is difficult to clean, place a few drops of mild detergent on a soft and clean cloth before cleaning. After the dirt is removed, dry the device with a cloth.
- Never use any volatile solvents (such as the alcohol, benzene, and thinner) or strong and abrasive alkaline detergent; otherwise the device surface may be damaged or the device performance may be reduced.

#### **Environment Precautions**

- Never allow any water or other liquid to flow into the device. If any liquid flows into device by accident, power the device off, and remove all the cables (such as the power cord and network cable) connected to the device.
- Avoid heavy weight, violent vibration, soaking during transport, storage, and installation; otherwise, the device may be damaged.
- Install the device at a place far away from the heat source or ignition source, such as an electric heater or lighted candle.
- Never install or use the device in places where flammable or explosive material are saved or in use.

#### **Personnel precautions**

The device-related installation and maintenance can be only be performed by professional technical engineers or specific installation personnel.

## **1.2** Checking the Installation Environment

Before installing the device, check the installation environment according to Table 1-1.

Table 1-1 Installation environment check items

| Check<br>Item          | Standard                                                                                                    |
|------------------------|----------------------------------------------------------------------------------------------------|
| Moisture-r<br>esistant | The relative environment humidity must be in the range from 5% to 95%. If the humidity is higher than 95%, a dehumidifier must be installed, such as an air conditioner with the dehumidification function or a dedicated dehumidifier. In addition, water seepage, water dropping, and dew forming are not allowed. |
| Dustproof              | If the office block is near the source of dust, such as the colliery,<br>country road, and farm, aluminum alloy doors and windows of double<br>layers must be installed for the offices, and anti-burglary and<br>fireproofing doors must be installed for the equipment room.                                       |
| Lightproo<br>f         | The device must be installed in the environment that is not shined by a strong light, delaying the aging of the device enclosure.                                                                                                    |

## 1.3 Network Plan

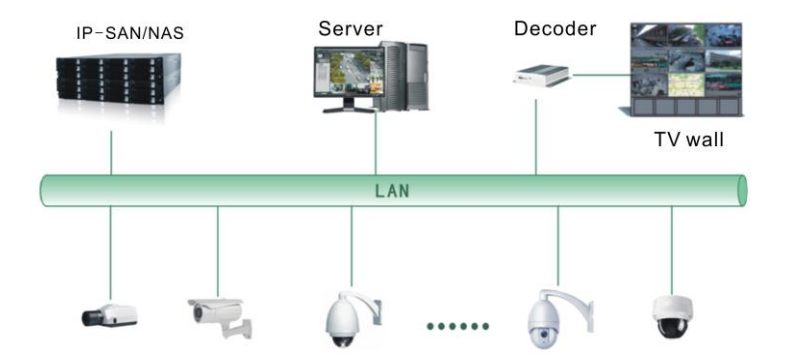

# **2** Device Port and Description

## 2.1 Product Appearance

Figure 2-1 shows the appearance of an IR Network High Speed Dome.

Figure 2-1 IR Network High Speed Dome

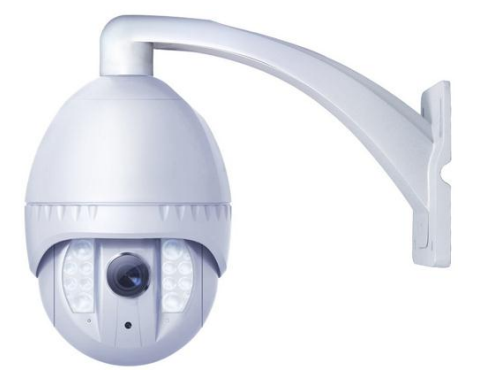

Figure 2-2 shows the structure diagram of an IR Network High Speed Dome.

Figure 2-2 Structure diagram of an IR Network High Speed Dome

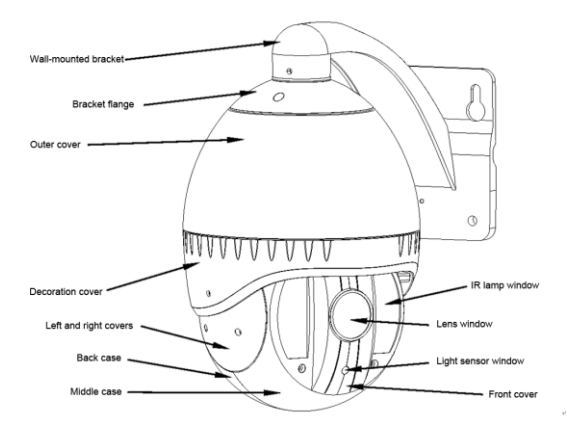

Figure 2-3 shows the multi-head cable used by a dome camera. Figure 2-3describes cores of the multi-head cable.

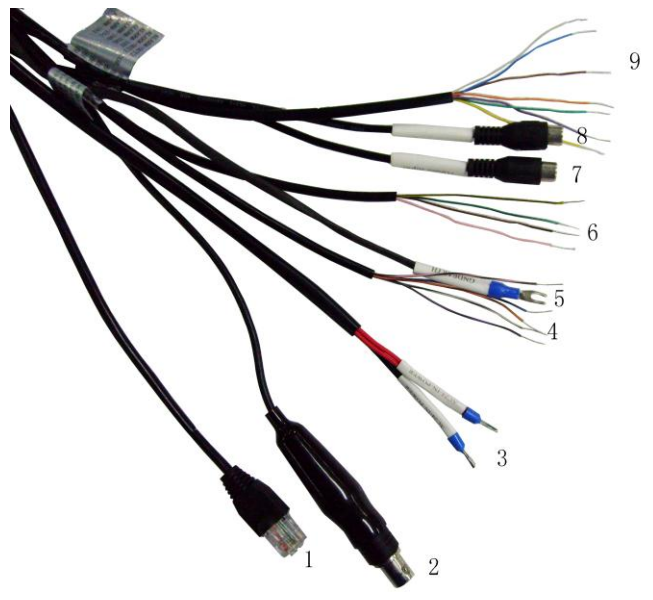

Figure 2-3 Multi-head cable

Table 2-1 cores of the multi-head cable

| No.  | Color      | Function              | Description                                                                                                    |
|------|------------|-----------------------|----------------------------------------------------------------------------------------------------|
| 1    | N/A        | Network port          | Connects to an external audio device such as a speaker.                                                                  |
| 2    | N/A        | Video output port     | Sends analog video signals. You can<br>connect the camera to a TV monitor<br>through this port to view analog<br>videos. |
| 3    | Red core   | AC 24V power supply   | The red and black core supply power                                                                                      |
|      | Black core | wire                  | the heater.                                                                                                    |
| 9    | Yellow     | Alarm output channel  | Seven channels of switching-value                                                                                        |
| core |            | 2                     | alarm input and two channels of                                                                                          |
|      | Orange     | Alarm output channel  | switching-value alarm output.                                                                                            |
|      | core       | 2 common terminal     |                                                                                                    |
|      | Grey core  | Alarm input channel 7 |                                                                                                    |
|      | Blue core  | Alarm input channel 6 |                                                                                                    |

| No. | Color                   | Function                                  | Description                                                               |
|-----|-------------------------|-------------------------------------------|---------------------------------------------------------------------------|
|     | Purple                  | Alarm input channel 5                     |                                                                           |
|     | Brown core              | Alarm input channel 4                     |                                                                           |
|     | Green<br>core           | Alarm input channel 3                     |                                                                           |
| 4   | Black red core          | Alarm input channel common terminal       |                                                                           |
|     | Black<br>orange<br>core | Alarm input channel 1                     |                                                                           |
|     | Black<br>grey core      | Alarm input channel 2                     |                                                                           |
|     | Black blue core         | Alarm output channel<br>1 common terminal |                                                                           |
|     | Black<br>purple<br>core | Alarm output channel<br>1                 |                                                                           |
| 5   | -                       | Grounding wire                            | N/A                                                                       |
| 6   | Black<br>brown<br>core  | RS485 output<br>(negative)                | Connects an external Pan Tilt Zoom (PTZ).                                 |
|     | Black<br>green core     | RS485 output<br>(positive)                |                                                                           |
|     | Black<br>yellow<br>core | RS485 input<br>(positive)                 |                                                                           |
|     | Pink core               | RS485 input<br>(negative)                 |                                                                           |
| 7   | Red-taped core          | Audio output                              | Connects to an external audio device such as a speaker.                   |
| 8   | White taped core        | Audio input                               | Receives analog audio signals from devices such as a sound pickup device. |

Figure 2-4 shows the location of SD card slot and reset button.

Figure 2-4 The location of SD card slot and reset button

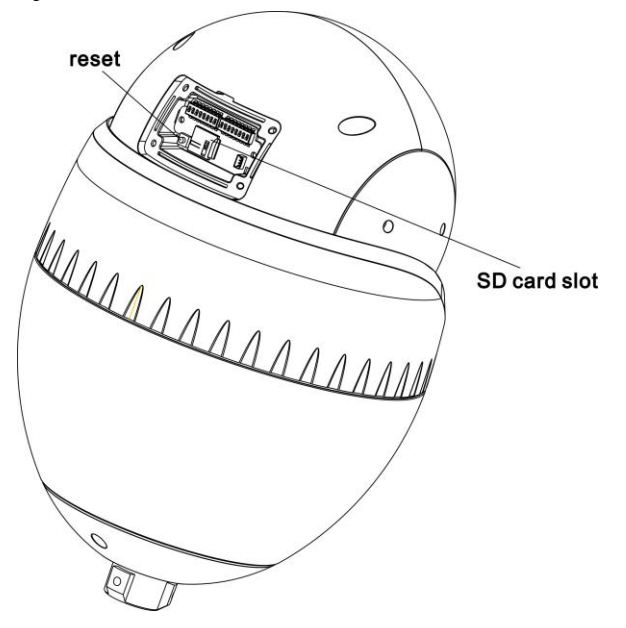

## **2.2 Features**

#### **Network Features**

- Support complete TCP/IP protocol suite.
- Support video, audio, and alarm data.
- Provides a built-in web browser and supports access using Internet explorer.
- Supports network data transmission and remote access.
- Support Point-to-Point protocol over Ethernet (PPPoE), Dynamic Host configuration protocol (DHCP), and Dynamic Domain Name System (DDNS). Protocols.
- Supports Power over Ethernet (POE) that complies with the IEEE802.3af standard. The IP camera can connect to a switch or router supporting the POE function to implement POE.
- Support remote upgrade and maintenance.

#### **Image Processing Features**

- Support multiple steams. Single-stream model or dual-stream mode can be selected based on the site requirement. Encoding parameters for the main stream and sub stream be configured separately.
- Support dynamic stream parameters based on different image quality requirement.
- Support independent hardware compression and constant bit rate (CBR) and variable bit rate(VBR) Videos can be compressed using the Motion Joint Photographic Experts Group (MJPEG) or H.264 standards. The frame rate and image quality can be configured

#### I/O Features

- Support bidirectional intercom and unidirectional broadcast.
- Support RS-485 serial port control and transparent channel transmission.
- Provides a 10/100 Mbits/s self-adaptive Ethernet port.

#### **Other Features**

- Support the heartbeat function that allows the management host to learn the running status of the IP camera in real time.
- Support alarm input and output, motion detection alarm, and alarm linkage function.
- Supports level-based user rights management.

# **3** Hardware Installation

## **3.1 Preparing Installation Tools**

Table 3-1 show list installation tools that you must prepare.

Table 3-1 Installation tools

| Tool                                   | Description |
|----------------------------------------|-------------|
| Phillips screwdriver                   |             |
| Claw hammer                            |             |
| Hammer drill                           |             |
| Level ruler                            | • @         |
| Slotted screwdriver (camera accessory) |             |
| Screw (camera accessory)               |             |
| Hexagon wrench (camera accessory)      |             |

## 3.2 Installing a Dome Camera

## 3.2.1 Installation Modes

A dome camera supports wall-mounted and suspension installation modes.

### 🛄 ΝΟΤΕ

The following describes how to install a dome camera in wall-mounted mode. For details about other installation modes, see the *Installation Guide*.

## 3.2.2 Wall-Mounted installation

Two kinds of bracket could be used. The following is steps for two installation ways.

### Wall-Mounted Installation I

**Step 1** Please make the mark based on bracket size for drilling the hole on the wall. And drill four  $\phi$  8 holes over 60 mm depth. The bracket installing size is shown in the Figure 3-1.

Figure 3-1 Bracket installing size

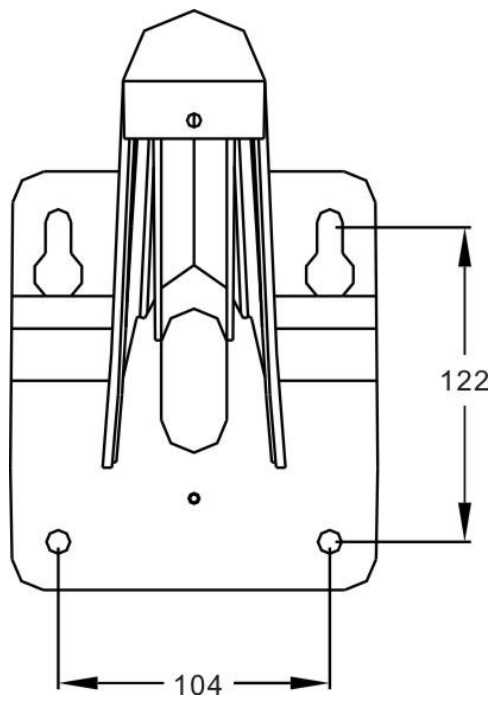

Step 2 Insert four expansion bolts into the holes.

**Step 3** Attach the PTZ camera to the bracket and rotate the camera clockwise to align screw holes on the installing base of the camera and the bracket .Then tighten the three screws using to fix the bracket and camera, shown in the Figure 3-2.

Figure 3-2 Fix the IPC onto the bracket

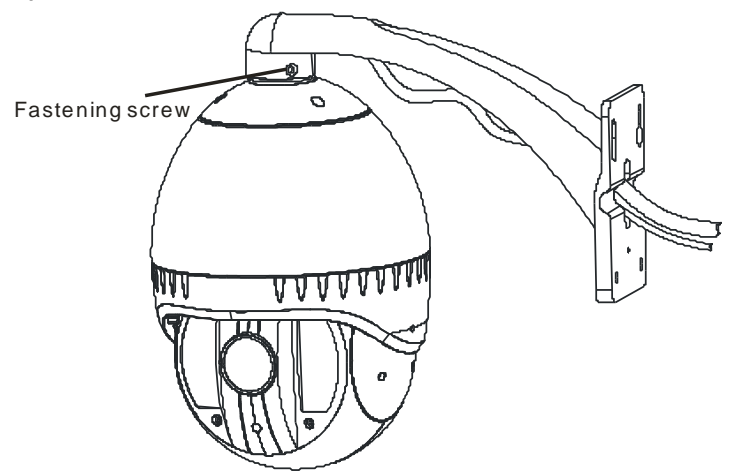

Step 4 Thread all the cables through the cable hole on the side of the bracket

**Step 5** Put on the bracket's cover as shown in the Figure 3-3.

Figure 3-3 Installing the cover plate of the bracket

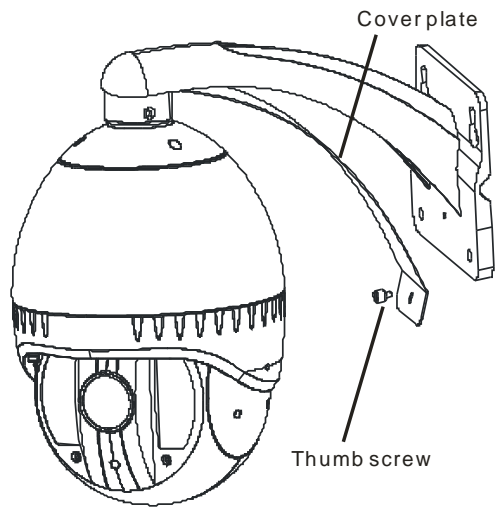

**Step 6** Mounting the PTZ dome camera to the wall, tighten the four screws on the bracket completely.

----end

#### Wall-Mounted Installation II

Step 1Please make the mark based on bracket size for drilling the hole on the wall. And drill<br/>four  $\phi 8$  holes over 60 mm depth. The bracket installing size is shown in the Figure<br/>3-4.

Figure 3-4 Bracket installing size

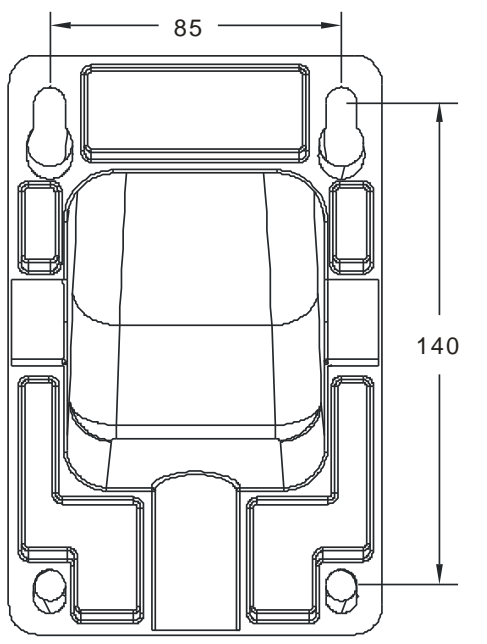

- Step 2 Insert four expansion bolts into the holes.
- Step 3 Thread all the cables through the cable hole on the side of the bracket , show in the Figure 3-5.

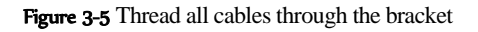

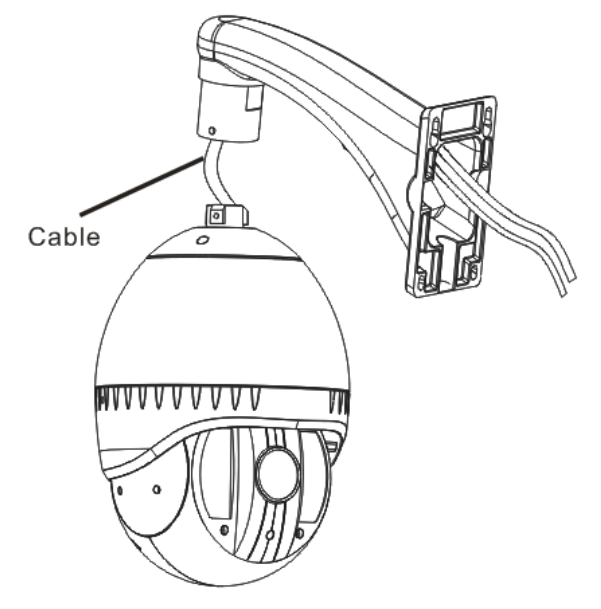

**Step 4** Attach the PTZ camera to the bracket and rotate the camera clockwise to align screw holes on the installing base of the camera and the bracket .Then tighten the three screws using to fix the bracket and camera, shown in the Figure 3-6.

Figure 3-6 Fix the PTZ camera and bracket together

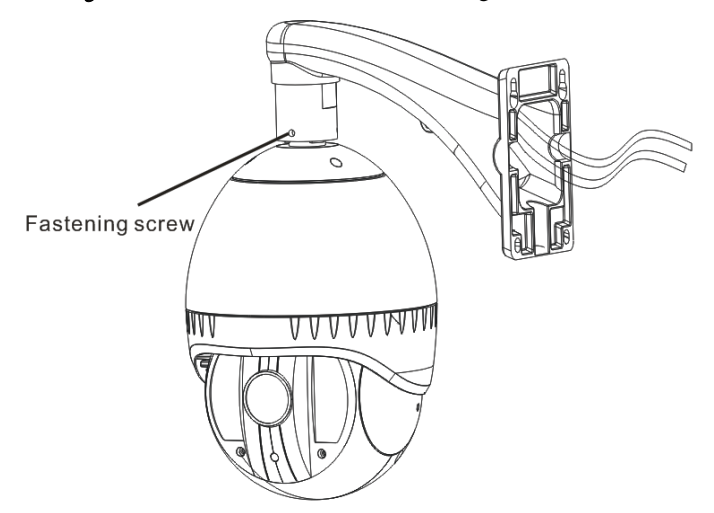

Step 5 Mounting the PTZ dome camera to the wall, tighten the four screws on the bracket completely

----End

## 3.2.3 Suspension Installation

Step 1Please make the mark based on bracket size for drilling the hole on the wall. And<br/>drill four  $\phi 8$  holes over 60 mm depth. The bracket installing size is shown in the<br/>Figure 3-7.

Figure 3-7 Find the hole position and Make the mark for drilling the holes

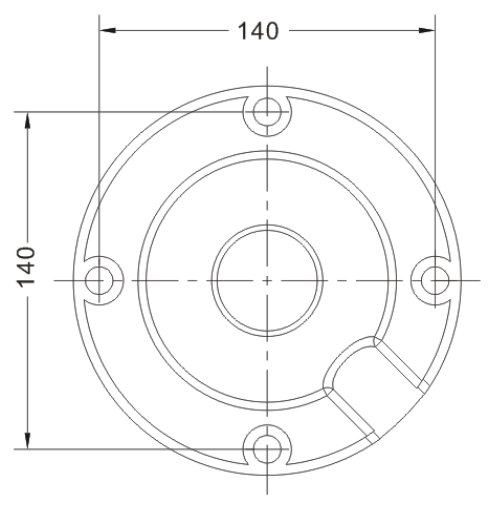

- Step 2 Insert the expansion bolts into the holes.
- Step 3 Thread all cables through the cable hole on the side of the suspension bracket ,shown in the Figure 3-8.

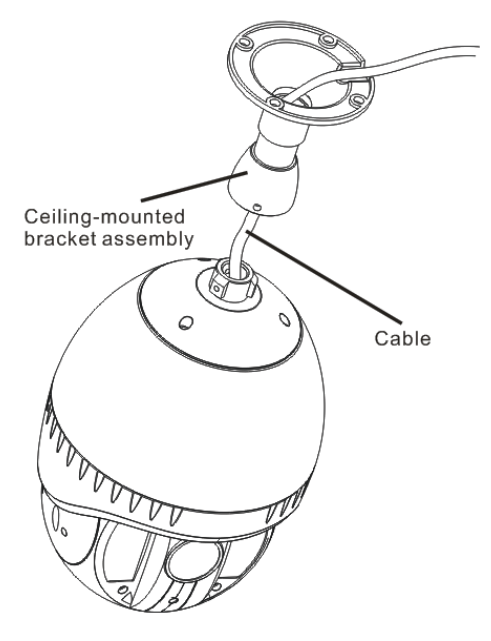

Figure 3-8 Thread the cables through the cable hole on the bracket

Step 4 Fix the suspension bracket and PTZ dome together and attach PTZ camera to the bracket with rotating the camera clockwise to align the screw holes on the PTZ camera base and suspension bracket .Then tighten the three screws fixing the PTZ dome and bracket , shown in the Figure 3-9.

### Figure 3-9 Fixing

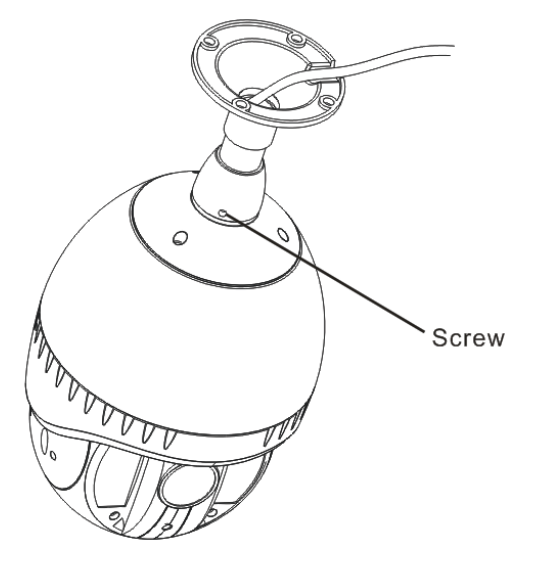

Step 5 Mounting the PTZ dome camera to the ceiling and tighten the four screws on the bracket completely.

----End

# **4** Quick Configuration

## 4.1 Login and Logout

## 

Figure 4-1 Login page

You must use Internet Explorer 6 or a later version to access the web management system; otherwise, some functions may be unavailable.

#### Login system

**Step 1** Open the Internet Explorer, enter the IP address of IP camera (default value: 192.168.0.120) in the address box, and press Enter.

The login page is displayed, as shown in Figure 4-1

| Language: English 🗸 🗸 |
|-----------------------|
| Password:             |
| Cogin                 |

Step 2 Input the User and password.

- The default name is **admin**. The default password is **admin**. Change the password when you log in the system for first time to ensure system security.
- You can change the system display language on the login page.
- Step 3 Click Login.

The main page is displayed.

----End

logout

To logout of system, click Sign out in the upper right corner of the main page, the login page is display after you log out of the system.

## 4.2 Main page layout

On the main page, you can view real-time video, set parameter, Video parameter, Video control, PTZ control, PTZ Configure and log out of the system. Figure 4-2 is shown the main page layout.

#### Figure 4-2 Main page layout

|                                                                                                    |                                                     | lan                                                                                                    |
|----------------------------------------------------------------------------------------------------|-----------------------------------------------------|----------------------------------------------------------------------------------------------------|
| Live Video     Device Info 2     Stream Configuration     Stream Configuration     External Device     Alam Configuration     Local Record     Privacy Masking     Network Service     Service Center     Privilege Manager     Protocol     Device Restart     Default Settings | 2012-0-19-15:52:12 Thurs                            | Image: Speed 8         Speed 8         Speed 9         Speed 9         Speed 9         Speed 9         Speed 9         Speed 9         Speed 9         Speed 9         Speed 9         Speed 9         Speed 9         Speed 9         Speed 9         Speed 9         Speed 9         Speed 9         Speed 9         Speed 9 |
|                                                                                                    | Video Parameter                                     | D Video Control                                                                                                    |
|                                                                                                    | Bit Rate Type VER - Coult                           | Camera, 3 4                                                                                                    |
|                                                                                                    | Bit Rate(htps)/8000 2                               | Video: O Pray                                                                                                    |
|                                                                                                    | 17/Use Time Stamp Max Delay                         | 5000 ma Audio Onen O Tope                                                                                                    |
|                                                                                                    | Note: ActiveX is being used to play live video now. | John John John John John John John John                                                                                                    |

#### Table 4-1 Elements on the main page

| N<br>O. | Element                 | Description                                                                                                    |
|---------|-------------------------|----------------------------------------------------------------------------------------------------|
| 1       | Real-time video<br>area | Real-time videos are displayed in this area, You can also set sensor parameters.                                                                           |
| 2       | Menu area               | You can choose a menu to set device parameters,<br>including the device information, audio and video streams,<br>alarm setting, and privacy mask function. |
| 3       | Video area              | Video parameters, such as the I frame interval, bit rate                                                                                                   |

| N<br>O. | Element                      | Description                                                                                                    |
|---------|------------------------------|----------------------------------------------------------------------------------------------------|
|         |                              | type, bit rate, and quality, are display.                                                                                                    |
| 4       | Video control<br>area        | <ul> <li>You can perform the following operation in this area:</li> <li>Switch between cameras.</li> <li>Start or stop playing Videos.</li> <li>Start or stop playing audio.</li> <li>Enable or disable the intercom function</li> </ul>                                                                                                    |
| 5       | PTZ control                  | You can control the camera direction, zoom in or out, and<br>change the focal length and aperture for a dome camera or<br>a camera connected to an external PTZ.<br><b>NOTE</b><br>Currently the automatic aperture adjustment function is not<br>support.                                                                                                    |
| 6       | PTZ<br>configuration<br>area | <ul> <li>you can perform the following operation in this area:</li> <li>Add, delete, and invoke the presents and tacks.</li> <li>Adjust the PTZ rotation speed.</li> <li>Enable or disable 3D position.</li> <li>Set the direction to due north.</li> <li>Set the PTZ timer.</li> <li>NOTE</li> <li>PTZ timer function as a time trigger. When it is activated, the PTZ rotates according to presents and tracks as scheduled.</li> <li>The PTZ timer use the time set in camera. Ensure the time is correct.</li> <li>This function is available only to a camera with PTZ or camera connected to external PTZ.</li> </ul> |

## 4.3 Browsing Video

User can browse the real-time video in the web management system.

### Preparation

To ensure the real-time video can be play properly, you must perform the following operation when you log in to the web for the first time:

1. Open the Internet Explorer. Choose Tools > Internet options > Security > Trusted sites > Sites.

In the display dialog box, click **Add**, as shown in Figure 4-3.

Figure 4-3 Adding the a trusted site

| ternet Options                                                                   |                                                                                                    | 2 🛛                                                |                                                                                                    |                       |
|----------------------------------------------------------------------------------|----------------------------------------------------------------------------------------------------|----------------------------------------------------|----------------------------------------------------------------------------------------------------|-----------------------|
| Connections                                                                      | Programs                                                                                                    | Advanced                                           |                                                                                                    |                       |
| General                                                                          | Security Privacy                                                                                                    | Content                                            |                                                                                                    |                       |
| Select a zone to view o                                                          | r change security settings.                                                                                                |                                                    |                                                                                                    |                       |
| Internet Local i                                                                 | ntranet Trusted sites Rest                                                                                                 | S rricted                                          | Trusted sites                                                                                                    | X                     |
| Trusted site<br>This zone conl<br>trust not to da<br>your files.<br>You have web | sis<br>tains websites that you<br>amage your computer or<br>usites in this zone.                                           | Sites                                              | You can add and remove websites from this z<br>this zone will use the zone's security settings<br>Add this website to the zone: | cone. All websites in |
| Security level for this                                                          | zone                                                                                                    |                                                    | https://192.168.0.120                                                                                                    | Add                   |
| Allowed levels for th                                                            | his zone: All                                                                                                    |                                                    | Websites:                                                                                                    |                       |
| Low<br>Minima<br>- Most o<br>All act<br>Appro                                    | al safeguards and warning prom<br>content is downloaded and run<br>ive content can run<br>priate for sites that you absolu | npts are provided<br>without prompts<br>tely trust | https://*.psbc.com                                                                                                    | Remove                |
| * <b></b> *                                                                      | ⊆ustom level                                                                                                    | Default level                                      | Require gerver verification (https:) for all sites in the                                                                       | his zone              |

2. In the Internet Explorer, choose Tool > Internet Options > Security > Customer level, and set Download unsigned ActiveX control and initialize and script ActiveX controls not marked as safe for scripting under ActiveX controls and plug-ins to Enable, as shown in Figure 4-4.

Figure 4-4 Configuring ActiveX control and plug-ins

| Internet Properties                                                                                        | Security Settings                                                                                            | ? 🗙  |
|----------------------------------------------------------------------------------------------------|----------------------------------------------------------------------------------------------------|------|
| General Security Privacy Content Connections Programs Advanced                                             | Settings:                                                                                                    |      |
| Select a Web content zone to specify its security settings.                                                | ActiveX controls and plug-ins     ActiveX controls and plug-ins     Automatic prompting for ActiveX controls | ^    |
| 🌍 😼 🕥 🖨                                                                                                    | <ul> <li>Disable</li> <li>Enable</li> </ul>                                                                  |      |
| Internet Local intranet Trusted sites Restricted<br>sites                                                  | <ul> <li>Binary and script behaviors</li> <li>Administrator approved</li> </ul>                              |      |
| Internet                                                                                                   | Disable     Enable                                                                                           |      |
| haven't placed in other zones                                                                              | Download signed ActiveX controls     Disable                                                                 |      |
| Security level for this zone<br>Move the slider to set the security level for this zone.                   | Prompt                                                                                                    |      |
| - Medium                                                                                                   | Download unsigned Activex controls                                                                           | >    |
| Prompts before downloading potentially unsafe content     Unsigned ActiveX controls will not be downloaded | Reset custom settings                                                                                        |      |
| Appropriate for most internet sites                                                                        | Reset to: Medium 💌 Rese                                                                                      | ×t 🛛 |
| Custom Level Default Level                                                                                 | ОК Са                                                                                                    | ncel |
| OK Cancel Apply                                                                                            |                                                                                                    |      |

3. Download and install the player control as prompted.

### 

The login page is display when the control is loaded.

## 4.3.1 Download the right control in the Internet Explorer

#### Preparation

- User uses the Internet Explorer browse video.
- Real-time video page pop-ups the message "clicks to play live video with ActiveX control to reduce latency" as shown in Figure 4-5.

#### Figure 4-5 Change the ActiveX

|                                                  |                          | 22 | Inurs                               | Pres<br>Add<br>Tra<br>Add<br>Spe<br>3D Positii<br>P1Z Control | set:   Delete Apply  ck:   Delete Apply  ed: 8  onling      |
|--------------------------------------------------|--------------------------|----|-------------------------------------|---------------------------------------------------------------|-------------------------------------------------------------|
| tream 1:H, 264(D 1*                              | 25fps)                   |    | 5                                   | Brush<br>33 L ktps<br>Video Control                           | Zoom (+)<br>Focus (+)<br>Iris (+)<br>On/Off IR              |
| tream 1:H. 264(D1*<br>Stream :                   | 25fps)<br>stream1        |    | I Frame Interval : 2                | Brush<br>331 Rbcs Video Control<br>Camer                      | Zoom (+)<br>Focus (+)<br>Iris (+)<br>On/Off IR<br>a : 1 (+) |
| tream 1:H.264(D1'<br>Stream :<br>Bit Rate Type : | 25fps)<br>stream1<br>VBR |    | I Frame Interval : 2<br>Quality : 7 | Brush<br>Video control<br>Camer                               | Zoom +<br>Focus +<br>Iris +<br>On/Off IR                    |

Click the message, jump to download ActiveX control interface, once downloading is complete, you can watch more fluent video screen.

#### Unable to display video picture, and need to download and install the control

#### Preparation

• User uses the IE Explorer browse video.

• Real-time video page pop-up the message "click to download the latest version of Flash Play live video" and "click to play video with ActiveX control to reduce latency" as shown in Figure 4-6.

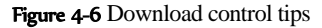

| he Midae            |                                                                   |                                       |
|---------------------|-------------------------------------------------------------------|---------------------------------------|
| ive video           |                                                                   |                                       |
| levice into         |                                                                   |                                       |
| tream Configuration |                                                                   |                                       |
| evice Configuration | 4                                                                 |                                       |
| xternal Device      |                                                                   |                                       |
| Jarm Configuration  |                                                                   |                                       |
| ocal Record         |                                                                   |                                       |
| rivacy Masking      |                                                                   |                                       |
| etwork Service      | Can't play live video                                             |                                       |
| ervice Center       | Can t puty we video                                               |                                       |
| vivilege Manager    | - Cick is developed the lobest version of C                       | lastic Piterane In other line under 1 |
| rotocol             | <ul> <li>Cick to download the latest version of Ex</li> </ul>     | asit Player to play live video t      |
| levice Restart      | <ul> <li>Click to play live video with ActiveX control</li> </ul> | pi to reduce latency t                |
| efault Settings     |                                                                   |                                       |
|                     |                                                                   |                                       |
|                     |                                                                   |                                       |
|                     |                                                                   |                                       |
|                     |                                                                   |                                       |
|                     |                                                                   |                                       |
|                     |                                                                   |                                       |
|                     |                                                                   |                                       |
|                     |                                                                   |                                       |
|                     |                                                                   |                                       |
|                     |                                                                   |                                       |
|                     |                                                                   |                                       |
|                     |                                                                   |                                       |
|                     |                                                                   |                                       |
|                     |                                                                   |                                       |

Click the message" click to play live video with ActiveX control to reduce latency", jump download Adobe Flash Player Plugin control interface, once downloading is complete, you can watch video screen.

Click the message "click to download the latest version of Flash Play live video", jump to download ActiveX control interface, once downloading is complete, you can watch more fluent video screen.

## 4.3.2 In the Google, Firefox, or Safari browsers watch real-time video

Google, Firefox, and Safari browsers only support Adobe Flash Player Plugin to play video. When Adobe Flash Plugin control version is too low, browser will automatically clew you to download the latest control.

## 4.4 Setting Local Network Parameters

#### Description

Local network parameters include:

- IP protocol
- IP address
- Subnet mask
- Default gateway
- Dynamic Host Configuration Protocol (DHCP)
- Preferred Domain Name System (DNS) server
- Alternate DNS server

#### Procedure

#### Choose **Device Configuration** > Local Network.

The Local Network page is displayed, as shown in Figure 4-7.

Figure 4-7 Local Network page

| Local Network                                |
|----------------------------------------------|
| P Protocol                                   |
| IP Protocol: IPv4                            |
| IP Address                                   |
| O Device obtains an IP Address automatically |
| Oevice uses the following IP Address         |
| IP Address: 192.168.8.66                     |
| Subnet Mask 255.255.255.0                    |
| Default Gateway: 192.168.8.1                 |
| DHCP IP                                      |
| DHCP IP:                                     |
| DNS                                          |
| Preferred DNS Server: 192.168.0.1            |
| Alternate DNS Server: 192.168.0.2            |
|                                              |
| OK Reset                                     |

**Step 4** Set the parameters according to Table 4-2.

| Parameter                                       | Description                                                                                                    | Setting                                                                                                    |
|-------------------------------------------------|----------------------------------------------------------------------------------------------------|----------------------------------------------------------------------------------------------------|
| IP Protocol                                     | IPv4 is the IP protocol that uses<br>an address length of 32 bits.                                                                                  | [Setting method]<br>Select a value from the<br>drop-down list box.<br>[Default value]<br>IPv4                                                                                  |
| Device obtain an<br>IP address<br>automatically | The device automatically<br>obtains the IP address from the<br>DHCP server.                                                                         | [Setting method]<br>Click the option button.<br>NOTE<br>To query the current IP<br>address of the device, you<br>must query it on the<br>platform based on the<br>device name. |
| DHCP IP                                         | IP address that the DHCP server assigned to the device.                                                                                             | N/A                                                                                                    |
| IP Address                                      | Device IP address that can be set as required.                                                                                                    | [Setting method]<br>Enter a value manually.<br>[Default value]<br>192.168.0.120                                                                                                |
| Subnet Mask                                     | Subnet mask of the network adapter.                                                                                                    | [Setting method]<br>Enter a value manually.<br>[Default value]<br>255.255.255.0                                                                                                |
| Default Gateway                                 | This parameter must be set if<br>the client accesses the device<br>through a gateway.                                                               | [Setting method]<br>Enter a value manually.<br>[Default value]<br>192.168.0.1                                                                                                  |
| Preferred DNS<br>Server                         | IP address of a DNS server.                                                                                                    | [Setting method]<br>Enter a value manually.<br>[Default value]<br>192.168.0.1                                                                                                  |
| Alternate DNS<br>Server                         | IP address of a domain server.<br>If the preferred DNS server is<br>faulty, the device uses the<br>alternate DNS server to resolve<br>domain names. | [Setting method]<br>Enter a value manually.<br>[Default value]<br>192.168.0.2                                                                                                  |

### Step 5 Click OK.

- If the message "Network Parameter Updated" is displayed, click OK. The system saves the settings. The message "Set network params success, Please login system again" is displayed. Use the new IP address to log in to the web management system.
- If the message "Invalid IP Address", "Invalid Subnet Mask", "Invalid default gateway", "Invalid primary DNS", or "Invalid space DNS" is displayed, set the parameters correctly.

### 

- If you set only the Subnet Mask, Default Gateway, Preferred DNS Server, and Alternate DNS Server parameters, you do not need to log in to the system again.
- You can click **Reset** to set the parameters again if required.

----End

# **5** Technical Specification

## 5.1 IRHigh Speed Dome technical parameters

Table 5-1 shows the IR High Speed Dome technical parameters.

| Table 5-1 Technica | l parameters table |
|--------------------|--------------------|
|--------------------|--------------------|

| Items    | parameters                           | Module: FCB-CH6300 Module;CMD-8100D         |                                              |  |  |
|----------|--------------------------------------|---------------------------------------------|----------------------------------------------|--|--|
| Module   | Image sensor                         | 1/2.8 Type Exmor CMOS Sensor                |                                              |  |  |
| function | Pixels                               | 2 Mega Pixel                                |                                              |  |  |
|          | resolution                           | 1920×1080                                   |                                              |  |  |
|          | Video system                         | 1920×1080p/25fps; 1920×1080p/30fps          |                                              |  |  |
|          | Synchronous                          | internal Synchronous                        |                                              |  |  |
|          | Len                                  | 4.7mm(wide) -<br>94mm(tele), F1.6 -<br>F3.5 | 4.7mm(wide) -<br>103mm(tele), F1.6 -<br>F3.2 |  |  |
|          | Minimum<br>working<br>distance       | 10mm(wide)<br>1000mm(tele)                  |                                              |  |  |
|          | Focus                                | Auto/manual                                 | Auto/manual /push                            |  |  |
|          | Optical variable times               | 20x                                         | 22x                                          |  |  |
|          | Digital zoom                         | 12x                                         | N/A                                          |  |  |
|          | Horizontal viewing angle             | 55.4 degree(wide) -<br>2.9degree(tele)      | 58.16degree(wide) -<br>2.9degree(tele)       |  |  |
|          | S./N Ratio                           | 50dB                                        |                                              |  |  |
|          | Minimum illumination                 | ICR off:0.26Lux<br>ICR on :0.005Lux         | ICR off: 0.1Lux;<br>ICR ON: 0.002Lux         |  |  |
|          | Recommend<br>working<br>illumination | 100Lux - 100000Lux                          | 30Lux - 100000Lux                            |  |  |
|          | BLC                                  | on/off                                      | N/A                                          |  |  |

| Items            | parameters          | Module: FCB-CH6300                                                                     | Module;CMD-8100DN     |
|------------------|---------------------|----------------------------------------------------------------------------------------|-----------------------|
|                  | Iris                | Auto/manual                                                                            | Auto                  |
|                  | Electric shutter    | 1/1 - 1/10000 sec, have<br>22 level                                                    | 1/25 - 1/10000 sec    |
|                  | White balance mode  | Auto/automatic<br>track/indoor/outdoor/man<br>ual/sodium lamp                          | ATW/PUSH              |
|                  | Gain control        | Auto/manual, -3 - 28dB,<br>have 16 level                                               | Auto 0dB - 28dB       |
|                  | Wide-dynamic        | Auto/open/close                                                                        | On/off                |
|                  | Nose<br>suppression | 6 level                                                                                |                       |
|                  | sharpness           | 16 level                                                                               | 0-100                 |
| Dome<br>function | Horizontal range    | 360 Degree continuous                                                                  |                       |
|                  | Horizontal speed    | 0.01-120 degree/sec                                                                    |                       |
|                  | Vertical range      | 0-180 degree, auto rotation                                                            |                       |
|                  | Vertical angle      | 0-93degree                                                                             |                       |
|                  | Vertical speed      | 0.01-120 degree/sec                                                                    |                       |
|                  | Grid indication     | support                                                                                |                       |
|                  | Direction           | support                                                                                |                       |
|                  | Present             | 255                                                                                    |                       |
|                  | Present speed       | 120 degree/sec                                                                         |                       |
|                  | Present position    | <0.5 degree                                                                            |                       |
|                  | Line scan           | 12. boundary can be set                                                                |                       |
|                  | Cruise              | 12, each up to 32 present po                                                           | vint                  |
|                  | Pattern             | 6, maximum 1000 command                                                                | d each and 5 minutes. |
|                  | Guard position      | Present/cruise/ scan/ track                                                            |                       |
|                  | Timing run          | Timing can be set to run present position, cruise, pattern etc.                        |                       |
|                  | Power memory        | y support                                                                              |                       |
|                  | Alarm function      | 7 alarm input (switch type), 2 alarm output (support normally open and normally close) |                       |

| Items               | parameters                                  | Module: FCB-CH6300                                                       | Module;CMD-8100DN             |  |  |
|---------------------|---------------------------------------------|--------------------------------------------------------------------------|-------------------------------|--|--|
|                     | Alarm linkage                               | Present ,cruise, pattern, SD output                                      | card store can trigger switch |  |  |
|                     | 3D position                                 | Support                                                                  |                               |  |  |
|                     | Remote update                               | Support                                                                  |                               |  |  |
|                     | PTZ Control                                 | IP platform control, also support 485 control                            |                               |  |  |
|                     | 485 interface                               | Full duplex                                                              |                               |  |  |
|                     | 485 Protocol                                | PELCO-D, PELCO-P, sup can be customized                                  | port self-adaption, protocol  |  |  |
|                     | 485 Software address                        | Support                                                                  |                               |  |  |
|                     | BNC                                         | BNC male, 1.0Vp-p/75ohn                                                  | n, support PAL/NTSC           |  |  |
|                     | Intelligent<br>temperature<br>power control | Support                                                                  |                               |  |  |
|                     | Intelligent fan control                     | support                                                                  | support                       |  |  |
| Network<br>function | Audio<br>input/output                       | Linear audio, 1 output, one input                                        |                               |  |  |
|                     | Network<br>interface                        | RJ-45, 10/100Base-T                                                      |                               |  |  |
|                     | SD card                                     | 1 MICRO SD card interface, support 32GB MicroSD card                     |                               |  |  |
|                     | Video coding                                | H.264(ISO/IEC 14496-10) high/baseline profile                            |                               |  |  |
|                     | Bit rate control                            | CBR、 VBR                                                                 |                               |  |  |
|                     | Image coding specification                  | Support 1920x1080p@30fps                                                 |                               |  |  |
|                     | Multi-stream                                | Support                                                                  |                               |  |  |
|                     | OSD                                         | Time, date, channel number, temperature, and channel name, user-defined. |                               |  |  |
|                     | Audio<br>compression                        | SupportG.711, G.723.1/AMR(optical)                                       |                               |  |  |
|                     | Bidirectional talk                          | Support                                                                  |                               |  |  |
|                     | Motion<br>detection                         | Support                                                                  |                               |  |  |
|                     | Heartbeat                                   | Support                                                                  |                               |  |  |

| Items                                   | parameters                                          | Module:                                                                                                    | FCB-CH6300         | Module;CMD-8100DN |
|-----------------------------------------|-----------------------------------------------------|----------------------------------------------------------------------------------------------------|--------------------|-------------------|
|                                         | Alarm events<br>and handing                         | Can through the internal dynamic, external input, or<br>plan trigger events, Picture can upload through Email<br>and HTTP                            |                    |                   |
|                                         | Network<br>transmission                             | Auto adaptive flow control technology<br>Build-in Web Server, support through the browser to<br>see the real-time video and configure the parameters |                    |                   |
|                                         | WebServer                                           |                                                                                                    |                    |                   |
|                                         | Network<br>protocol                                 | IPv4/v6、RTP/RTCP、TCP/UDP、HTTP、DHCP、<br>DNS、FTP、DDNS、PPPOE、SMTP                                                                                       |                    |                   |
|                                         | safety                                              | Password protection, support multistage user and multiple management                                                                                 |                    |                   |
| Infrared function                       | Infrared lamp<br>mode                               | Can manu                                                                                                    | al or automatic co | ntrol switch      |
|                                         | IR viewing distance                                 | 100 meter                                                                                                    | s                  |                   |
|                                         | Wavelengths 850nm                                   |                                                                                                    |                    |                   |
|                                         | Open infrared<br>lamp<br>illumination               | ared<br>on<br>ared<br>over 7-10Lux                                                                                                    |                    |                   |
|                                         | Close infrared<br>lamp<br>illumination              |                                                                                                    |                    |                   |
|                                         | Open delay<br>time                                  | 1 sec                                                                                                    |                    |                   |
|                                         | Close delay<br>time                                 | 60 sec                                                                                                    |                    |                   |
|                                         | Infrared lamp<br>strength<br>intelligent<br>control | support                                                                                                    |                    |                   |
| General                                 | Power supply                                        | Power sup                                                                                                    | oply: AC 24V, 4A   |                   |
| specifica<br>tion                       | Power                                               | Maximum power: 60W<br>Heater power: 20W                                                                                                    |                    |                   |
| Operator<br>temperature<br>and humidity |                                                     | 90%                                                                                                    |                    |                   |
|                                         | Heaters starts working                              | $5^{\circ}C$ (error: $\pm 5^{\circ}C$ )                                                                                                    |                    |                   |

| Items | parameters                   | Module: FCB-CH6300                                                                                                    | Module;CMD-8100DN |
|-------|------------------------------|----------------------------------------------------------------------------------------------------|-------------------|
|       | temperature                  | IP66(outdoor), 6K lightning protection, anti-surge, anti-break         -40-85°C humidity 0-95%         Can choose outdoor wall-mounted bracket, corner-mounted bracket, and indoor lifting bracket.         Wall, ceiling, corner mounted         5.7KG |                   |
|       | Protection<br>level          |                                                                                                    |                   |
|       | Store<br>environment         |                                                                                                    |                   |
|       | Bracket                      |                                                                                                    |                   |
|       | Installation                 |                                                                                                    |                   |
|       | Weight(withou t the bracket) |                                                                                                    |                   |

# **6** Troubleshooting

Table 6-1 describes the common faults and solutions

Table 6-1 Common fault and solution

| Problems                        | Possible Causes                       | Remedies                                                                    |
|---------------------------------|---------------------------------------|-----------------------------------------------------------------------------|
| No action when                  | Power supply fault                    | Replace                                                                     |
| power is switched               | Bad connection of the power           | Correct                                                                     |
| on                              | Transformer damaged                   | Replace                                                                     |
| Abnormal                        | Mechanical failure                    | Repair                                                                      |
| self-check. Images              | Camera inclined                       | Reinstall                                                                   |
| with motor noise                | Power supply not enough               | Replace                                                                     |
|                                 | Video signal fault                    | Reinstall                                                                   |
| Normal self-check but no images | Bad connection of the video           | Press to connect well                                                       |
|                                 | Camera damaged                        | Replace                                                                     |
|                                 | RS485 bus bad connection              | Check the RS485 connection                                                  |
| Normal self-check               | Dome ID setup is wrong                | Reselect                                                                    |
|                                 | Protocol setup is wrong               | Reset and Switch ON again                                                   |
| Vagua imaga                     | Bad connection of the video           | Press to connect well                                                       |
| v ague intage                   | Power supply not enough               | Replace                                                                     |
| D                               | Self check error                      | Switch ON again                                                             |
| Dome camera out of control      | Bad connection of control             | Press to connect well                                                       |
|                                 | Bad control of matrix                 | Switch ON again                                                             |
| Lens of Dome out<br>of control  | In manual state                       | Use the control<br>command to set the lens<br>of dome into manual<br>state. |
| Use IR Remote controller on DVR | Address of IR Remote controller error | Correct                                                                     |
| but out of control              | IR Remote controller no battery       | Change battery                                                              |

# **7** Lightning Proof and Surge Signal Proof

The product adopts TVS lightning proof technology to prevent from damage by lightning strike below 1500 W and impulse signals such as surge; but it is also necessary to abide by the following precautions to ensure electrical safety based on practical circumstances:

- Keep the communication cables at least 50 meters away from high voltage equipment or cables.
- Make outdoor cable laying-out under eaves as possible as you can.
- In open area shield cables in steel tube and conduct a single point ground to the tube. Trolley wire is forbidden in such circumstances.
- In strong thunderstorm or high faradic zone (such as high voltage transformer substation), extra strong lightning proof equipment must be installed.
- Take the building lightning proof requirements into account to design the lightning proof and grounding of outdoor equipment and cable laying-out in accordance with the national and industrial standards.
- The system must be grounded with equal potentials. The earth ground connection must satisfy the anti-interference and electrical safety requirements and must not be short connected with high voltage electricity net. When the system is grounded separately, the resistance of down conductor should be  $\leq 4\Omega$  and the sectional area of down conductor should be  $\leq 25$ mm<sup>2</sup> (refer to Figure E.1).

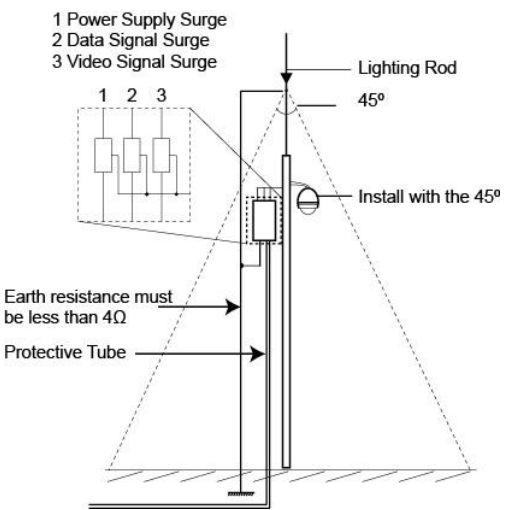

## A Declaration on Hazardous Substances in Electronic Information Products

| Part                        | Hazardous Substances |    |    |      |     |      |
|-----------------------------|----------------------|----|----|------|-----|------|
|                             | Pb                   | Hg | Cd | Cr6+ | PBB | PBDE |
| Mechanic<br>al part         | 0                    | 0  | 0  | 0    | 0   | 0    |
| Board/cir<br>cuit<br>module | 0                    | 0  | 0  | 0    | 0   | 0    |
| Connector                   | 0                    | 0  | 0  | 0    | 0   | 0    |
| Support devices             | 0                    | 0  | 0  | 0    | 0   | 0    |

 $\circ$ : Indicates that the concentration of the hazardous substance contained in all the homogeneous materials of this part is below the limit requirement of the SJ/T 11363–2006 standard.

 $\times$ : Indicates that the concentration of the hazardous substance contained in all the homogeneous materials of this part is above the limit requirement.

01.BSM.11.0081401C